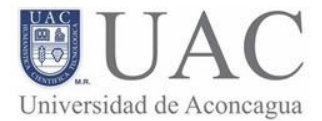

## **USO DE WEBPAY**

Para realizar sus pagos a través de "webpay", debe ingresar con su rut y contraseña al "Portal Alumno" desde el sitio <u>www.uac.cl</u>.

| INICIO                   | INICIO NUESTRA UNIVERSIDAD SEDES CARRERAS |                | POS<br>FORMAC | TGRADOS &<br>CIÓN CONTINUA | DOCENTES                                                                               | ALUMNOS                                          | DAE                       |                            |      |
|--------------------------|-------------------------------------------|----------------|---------------|----------------------------|----------------------------------------------------------------------------------------|--------------------------------------------------|---------------------------|----------------------------|------|
| ATENC<br>INSCRI<br>SEMES | IÓN ESTUDIANT<br>PCIÓN ASIGNAT<br>TRE     | ES:<br>TURAS S | SEGUNDO       | HUM                        | <ul> <li>Reglamento</li> <li>Reglamento<br/>(Profesional</li> <li>Contratos</li> </ul> | s Académicos<br>Carrera Enfermería<br>y Técnica) | Acces<br>Acc<br>Alu<br>DA | ceso a Porta<br>imnos<br>E | l de |

Una vez dentro del portal, (sugerimos realizar el cambio de contraseña), debe realizar lo siguiente:

1. Seleccionar "Mis Finanzas" desde el menú superior.

|                                               | Portal de Alumnos en Línea<br>Toma de Rairos Encuestas Meterial de Asuyo Consultas Mis Finances Perfit Avude Animade                                                                                                    |  |  |  |  |  |  |  |
|-----------------------------------------------|----------------------------------------------------------------------------------------------------|--|--|--|--|--|--|--|
| Aconcagua                                     | Consulta Situación Actual del Alumno                                                                                                    |  |  |  |  |  |  |  |
| umen Inscripción Asig.<br>meanmaclán de Noiss | and the second second sec |  |  |  |  |  |  |  |
| Cambio de Passwore                            |                                                                                                    |  |  |  |  |  |  |  |
| and the day distance                          | and the second second sec |  |  |  |  |  |  |  |
| Road-                                         | Reported the second of the local second<br>Transmission second strength, Frank & Restaura second, Frank, South Start, South & Start & South Start<br>Institute, The a Table had been - Institute to the second local in attract, and second to get<br>at the second of a second second second second second local in attract.                                                                                                    |  |  |  |  |  |  |  |
| Certar Sesión                                 | TAXABLE AND A TAXABLE AND A TAXABLE TAXABLE TAXABLE                                                                                                    |  |  |  |  |  |  |  |
|                                               | Table loss services                                                                                                    |  |  |  |  |  |  |  |
| -                                             | - percent and an address of the second and the                                                                                                    |  |  |  |  |  |  |  |
| D                                             | AND IN THE ADDRESS THEORY IN ADDRESS                                                                                                    |  |  |  |  |  |  |  |
| ettersoft                                     | Table at the second to                                                                                                    |  |  |  |  |  |  |  |
|                                               | Wolver                                                                                                    |  |  |  |  |  |  |  |

2. Seleccionar la opción de "Pago de cuotas":

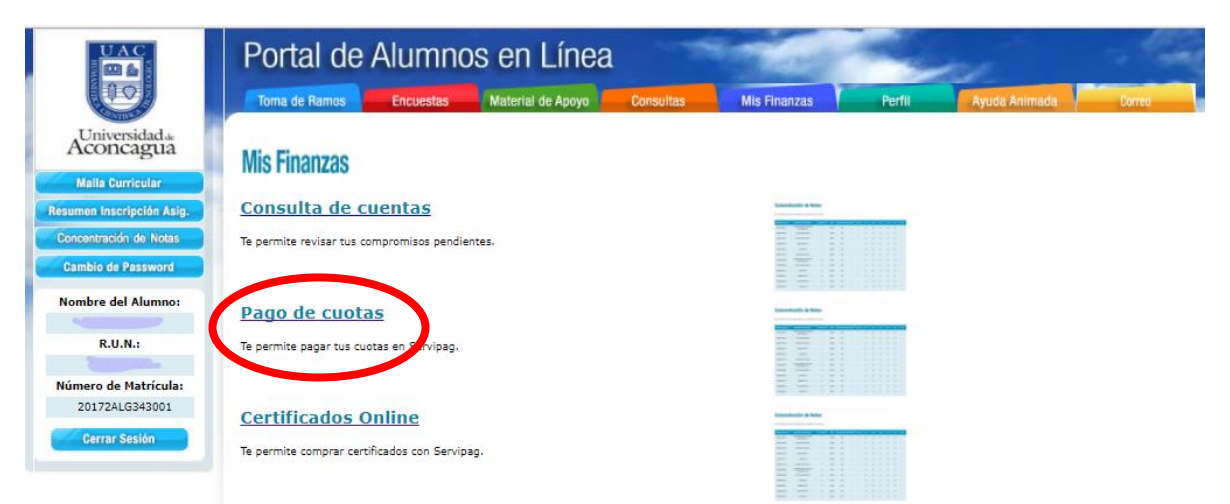

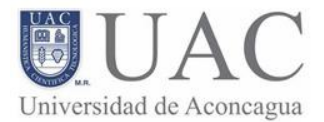

3. Al momento de acceder a la opción de pago de cuotas, se podrá ver la cuenta corriente del alumno con las cuotas a pagar.

|                             | Po                  | rtal de                                | Alumno                               | s en Lí             | nea               | -                | -          | 1                  | -          | e l         |         |       |
|-----------------------------|---------------------|----------------------------------------|--------------------------------------|---------------------|-------------------|------------------|------------|--------------------|------------|-------------|---------|-------|
|                             | Ton                 | na de Ramos                            | Encuestas                            | Material de Ap      | ooyo Cons         | ultas            | Mis Finanz | as                 | Perfil     | Ayuda Anima | ida D   | orreo |
| Aconcagua                   | Pago                | de Cuotas                              |                                      |                     |                   |                  |            |                    |            |             |         |       |
| Malla Curricular            | Datos               | del alumno                             |                                      |                     |                   |                  |            |                    |            |             |         |       |
| Resumen Inscripción Asig.   | Ru                  | t N                                    | ombres                               | Apellido Pater      | no Apel           | ido Materno      | Código     | Carrera            | Nombre Car | rera Año    | Ingreso |       |
| Concentración de Notas      |                     |                                        |                                      |                     |                   |                  | AL         | G343               | CARRERA TE | EST         | 2017    |       |
| Cambio de Password          | Antec               | adantas Rosi                           | onsable Fina                         | nciero              |                   |                  |            |                    |            |             |         |       |
| Nombre del Alumno:          |                     | Suches res                             |                                      |                     |                   |                  | _          | 111                |            |             |         |       |
|                             | RU                  |                                        | ompres                               | Apellido Pate       | rno Ape           | ilido Matern     |            | elerono            |            |             |         |       |
| R.U.N.:                     |                     |                                        |                                      |                     |                   |                  |            |                    |            |             |         |       |
| Número de Matrícula:<br>201 | Estas :<br>(Este do | son las cuota<br>cumento NO cor        | as que puedes<br>Istituye certificad | o)                  | nternet           |                  |            |                    |            |             |         |       |
| Cerrar Sesión               | Seleccio<br>(Se deb | ne las cuotas a j<br>e seleccionar las | oagar<br>cuotas en forma             | correlativa, par    | tiendo por el pri | mer vencim       | iento)     |                    |            |             |         |       |
|                             | Pagar               | Vencimiento                            | Documento                            | Monto a<br>Cancelar | Correlativo       | Monto<br>Capital | Int.Mora   | Gastos<br>Cobranza | Pagos      | Estado      | Ubicad  | ción  |
|                             |                     | 05/11/2017                             | CUOTA PAGARE                         | 1                   | 201710705303      | 1                | 0          | 0                  | 0          | VIGENTE     | CARTE   | IRA   |
| DE                          |                     | 05/12/2017                             | CUOTA PAGARE                         | 1                   | 201710705304      | 1                | 0          | 0                  | 0          | VIGENTE     | CARTE   | ERA   |
| hettersoft                  |                     | 05/01/2018                             | CUOTA PAGARE                         | 1                   | 201710705305      | 1                | 0          | 0                  | 0          | VIGENTE     | CARTE   | RA    |
| Deffersoff                  |                     | 05/02/2018                             | CUOTA PAGARE                         | 1                   | 201710705306      | 1                | 0          | 0                  | 0          | VIGENTE     | CARTE   | ERA   |
|                             |                     |                                        |                                      |                     |                   |                  |            |                    |            |             |         |       |
|                             |                     |                                        |                                      | м                   | onto Total        | 4                |            |                    | Monto a    | cancelar    | 0       |       |

4. Posteriormente, deberá seleccionar la o las cuotas haciendo click en cada casillero. Es importante que revisen en el cuadro negro que vaya sumando las cuotas seleccionadas, las cuales se pagarán.

|                           | Portal de Alumnos en Línea |                                  |                              |               |                  |              |           |           |            |               |           |  |
|---------------------------|----------------------------|----------------------------------|------------------------------|---------------|------------------|--------------|-----------|-----------|------------|---------------|-----------|--|
|                           | Tom                        | a de Ramos                       | Encuestas                    | Material de A | poyo Cons        | ultas        | Mis Finan | zas       | Perfil     | Ayuda Animada | Correo    |  |
| Aconcagua                 | Pago (                     | de Cuotas                        |                              |               |                  |              |           |           |            |               |           |  |
| Malla Curricular          | Datos                      | del alumno                       |                              |               |                  |              |           |           |            |               |           |  |
| Resumen Inscripción Asig. | Ru                         | t N                              | ombres                       | Apellido Pate | rno Apel         | lido Materno | Códig     | o Carrera | Nombre Car | rera Año Ing  | reso      |  |
| Concentración de Notas    |                            |                                  |                              |               |                  |              | A         | LG343     | CARRERA TE | EST 2017      | ·         |  |
| Cambio de Password        |                            |                                  |                              |               | л.               |              | 1         |           |            |               |           |  |
| Nombre del Alumno:        | Antece                     | dentes Res                       | ponsable Fina                | nciero        |                  |              |           |           |            |               |           |  |
|                           | Ru                         | t N                              | ombres                       | Apellido Pate | erno Ape         | llido Matern | o 1       | eléfono   |            |               |           |  |
| R.U.N.:                   |                            |                                  |                              |               |                  |              |           |           |            |               |           |  |
|                           |                            |                                  |                              |               |                  |              |           |           |            |               |           |  |
| Número de Matrícula:      | Estas s                    | on las cuot                      | as que puedes                | pagar por i   | nternet          |              |           |           |            |               |           |  |
| Cerrar Sesión             | (Este do                   | cumento NO co<br>ne las cuotas a | nstituye certificad<br>pagar | o)            |                  |              |           |           |            |               |           |  |
|                           | (Se debe                   | Vencimiento                      | Documento                    | Monto a       | tiendo por el pr | Monto        | Int.Mora  | Gastos    | Pagos      | Estado        | Ubicación |  |
| -                         |                            | 05/11/2017                       | CUOTA PAGARE                 | Cancelar<br>1 | 201710705303     | Capital<br>1 | 0         | Cobranza  | 0          | VIGENTE       | CARTERA   |  |
| bs                        |                            | 05/12/2017                       | CUOTA PAGARE                 | 1             | 201710705304     | 1            | 0         | 0         | 0          | VIGENTE       | CARTERA   |  |
|                           |                            | 05/01/2018                       | CUOTA PAGARE                 | 1             | 201710705305     | 1            | 0         | 0         | 0          | VIGENTE       | CARTERA   |  |
| bettersoft                |                            | 05/02/2018                       | CUOTA PAGARE                 | 1             | 201710705308     | 1            | 0         | 0         | 0          | VIGENTE       | CARTERA   |  |
|                           |                            |                                  |                              | M             | Ionto Total      | 4            |           |           | Monto      | aprelar 2     |           |  |
|                           |                            |                                  |                              |               |                  | 4            |           |           | Holito     | CLICK ANNU    | THE PAGAR |  |
|                           |                            | Volver                           |                              |               |                  |              |           |           |            | web           | coy a     |  |
|                           |                            |                                  |                              |               |                  |              |           |           |            | VISA          | Transform |  |

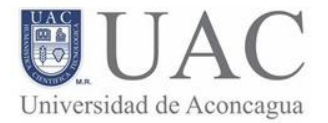

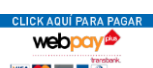

5. Luego debe presionar el botón we ubicado en la parte inferior, para ir al sitio de Transban, para continuar el proceso de pago. Deberá percatarse que el monto anteriormente marcado en el círculo negro, tenga el mismo valor que el descrito en la imagen siguiente:

| - | × |
|---|---|
|   | Q |
|   |   |
|   |   |
|   |   |
|   |   |
|   |   |
|   |   |
|   |   |

6. Posteriormente, se continuará con el proceso normal del banco para ingresar la forma de pago (tarjeta de pago y tarjeta de débito)

| go Seguro                                                                                                    | WebPay - Google (                 | Chrome             |                                                          | _                          | [ |
|----------------------------------------------------------------------------------------------------|-----------------------------------|--------------------|----------------------------------------------------------|----------------------------|---|
| seguro                                                                                                    | https://web.                      |                    |                                                          |                            |   |
| And And And And And And And And And And                                                                                                    | Universidad de Acor               | Cagua              | We                                                       | <b>b</b> ₂                 |   |
| and and and and and and and and and and                                                                                                    | Tarjeta de<br>VISA                | e Crédito 🔍        | Redcompra •<br>Red compra VISA                           |                            |   |
| an and                                                                                                    | Total a Paga<br>Dos pesos chileno | ar \$ 2            |                                                          |                            |   |
| and and                                                                                                    |                                   | Comercio : UNIV    | ERSIDAD DE ACONC                                         |                            |   |
| Netropi                                                                                                    |                                   | Emisor : Sele      | eccione Banco                                            | •                          |   |
| 201 200<br>201 200<br>201 200<br>201 200<br>201 201<br>201 201 201<br>201 201<br>201 201<br>20 | Anular                            |                    | P                                                        | agar                       |   |
| Nepolo<br>Nepolo<br>No Sue                                                                                                    |                                   |                    | Red compra                                               |                            |   |
| 100 200<br>100 200<br>100 200                                                                                                    |                                   | Esta transacción s | e esta realizando sobre un sisten<br>Verified<br>by VISA | MasterCard.<br>SecureCode. |   |
| auro at 5                                                                                                    | 1. V. 10. 07. 24. 14              | 6.16° 0' 0' 1' 0'  | No. 19. 24. 24. 10. 10. 12. 24. 24. 10                   | Nº 6' 6' 1' N              |   |

7. Finalmente, si el proceso se ha realizado correctamente, deberá ver algo similar a lo que se muestra en la imagen.

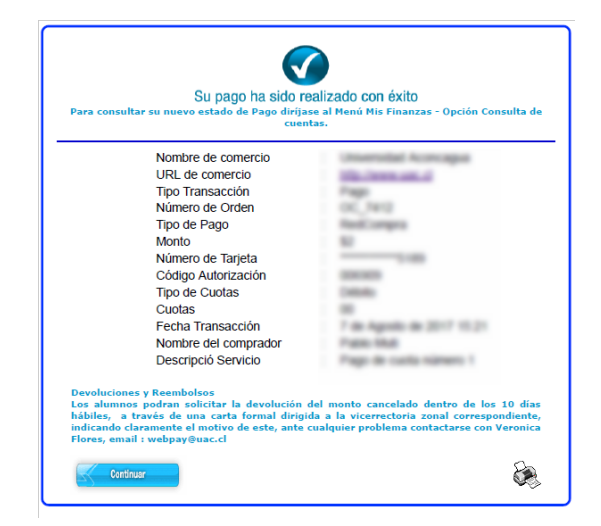